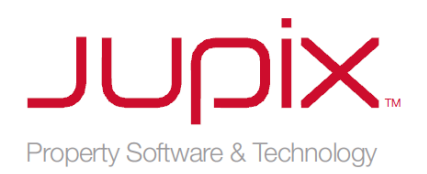

# Jupix Accounting Cycle

This document will guide you through our 'recommended' daily process. This guide, if followed, will help you use Jupix to keep on top of your lettings accounting. The daily routine may well be different to your current routine; for example, you may currently pay Landlords on the 'same' day you receive the rent whereas this guide recommends you pay them the following day. The main reason that we suggest this is that it will **make things simpler**.

Provided you have a system which prevents you from reconciling a transaction in Jupix, that isn't on your bank statement and also guards against receipting duplicates, you will be fine.

#### **Summary of Steps**

- 1. Print a hard copy of the previous day's Bank Statement
- 2. Enter all new Standing Order receipts into Jupix (e.g. rent)
- 3. Enter all supplier invoices received into Jupix.
- 4. Reconcile all items on the bank statement
- 5. Generate Landlord Statements
- 6. Return Deposits
- 7. Pay Landlords, Suppliers, Tenants & Agency
- 8. Transfer Deposits
- 9. Pay In Cash & Cheques

# 1. Print A Hard Copy Of Yesterday's Bank Statement

Whilst doing things with a pen and paper may seem old-fashioned in what is supposed to be a "paperless" future. It is absolutely the best way to safely & correctly reconcile your bank account. Paper allows you to mark things off, make notes so you know where you've got to, and what you've already done. It's the best way to ensure nothing is done twice, or missed off. Trying to work with the bank statement on one screen and Jupix on another will eventually lead to mistakes.

| Recent transactions for:<br>CLIENT ACCOUNT<br>Reith Symmonds, 00-11-22 98761234 |      |                     |          |         |             |  |  |  |  |
|---------------------------------------------------------------------------------|------|---------------------|----------|---------|-------------|--|--|--|--|
| Date                                                                            | Туре | Description         | Paid Out | Paid In | Balance (£) |  |  |  |  |
| 03 May                                                                          | BP   | Fletcher-14Meadows  |          | 595.00  | 3420.00     |  |  |  |  |
| 03 May                                                                          | BP   | Harris-12BackLane   |          | 450.00  | 3870.00     |  |  |  |  |
| 03 May                                                                          | BP   | Smth17EastBoilerFix |          | 76.00   | 3946.00     |  |  |  |  |
| 03 May                                                                          | CR   | CHQ IN AT 00-11-22  |          | 1512.00 | 5458.00     |  |  |  |  |
| 03 May                                                                          | BP   | 9HolbyDepositReturn |          | 875.00  | 6333.00     |  |  |  |  |
| 03 May                                                                          | BP   | 12PaddingtonRent    | 572.00   |         | 5761.00     |  |  |  |  |
| 03 May                                                                          | BP   | 14MayfieldRent      | 616.00   |         | 5145.00     |  |  |  |  |
| 03 May                                                                          | BP   | CHQ 00000167        | 95.70    |         | 5049.30     |  |  |  |  |
| 03 May                                                                          | BP   | AgencyCommission    | 112.00   |         | 4937.30     |  |  |  |  |
| 03 May                                                                          | TFR  | Deposit18Queens     | 612.00   |         | 4325.30     |  |  |  |  |
| Enter new date range for transactions:                                          |      |                     |          |         |             |  |  |  |  |

We recommend working with **yesterday's** bank statement. This keeps things **simple**; the alternative would be to work with every transaction since you last reconciled (i.e. part way through the day). This is perfectly possible but, since most online banking systems only allow filtering by day, you would also have to refer to the previous day's print off to know which items you'd already dealt with.

So, for this example, today is the **4**<sup>th</sup> **May 2011** and I have printed off the statement items for the previous day (03 / 05 /2011).

You should print off the statement for your Deposit Account also, if relevant.

# 2. Enter All Standing Order Receipts Into Jupix

Any money that has been received as a Standing Order or BACS payment needs entering into Jupix as a receipt. Any other incoming money (Internal Deposit Transfers or Cash & Cheques) will already have been accounted for in Jupix and will be already available for reconciliation.

Money receipted for a tenant debt (i.e. rent or fees due) can be entered via the 'Receipt tenants money' link on the Home Page. Other receipts must be entered via the 'Receipt Tenant/Landlord Money' buttons in the Tenancy Record.

| Deposits to be returned                                                                                  |                                                                                       |
|----------------------------------------------------------------------------------------------------|---------------------------------------------------------------------------------------|
| Accounts [X]                                                                                             | Add Landlord Charges Add Landlord Expenses Receipt Landlord (£) Credit (£) Credit (£) |
| Receipt tenants money     0       Cash & cheques to pay in     0       Operate landlord statements     0 | ant Charges Add Tenant Expenses Receipt Tenant Money 206.00                           |
| Bey landlords 1                                                                                          | Depictor                                                                              |

After entering each receipt, we recommend highlighting the line on the bank statement to prevent you losing track or entering things twice.

| Recent transactions for:<br>CLIENT ACCOUNT<br>Reith Symmonds, 00-11-22 98761234                             |      |                     |          |         |             |  |  |  |  |
|----------------------------------------------------------------------------------------------------|------|---------------------|----------|---------|-------------|--|--|--|--|
| Date                                                                                                    | Туре | Description         | Paid Out | Paid In | Balance (£) |  |  |  |  |
| 03 May                                                                                                    | BP   | Fletcher-14Meadows  |          | 595.00  | 3420.00     |  |  |  |  |
| 03 May                                                                                                    | BP   | Harris-12BackLane   |          | 450.00  | 3870.00     |  |  |  |  |
| 03 May                                                                                                    | BP   | Smth17EastBoilerFix |          | 76.00   | 3946.00     |  |  |  |  |
| 03 May                                                                                                    | CR   | CHQ IN AT 00-11-22  |          | 1512.00 | 5458.00     |  |  |  |  |
| 03 May                                                                                                    | BP   | 9HolbyDepositReturn |          | 875.00  | 6333.00     |  |  |  |  |
| 03 May                                                                                                    | BP   | 12PaddingtonRent    | 572.00   |         | 5761.00     |  |  |  |  |
| 03 May                                                                                                    | BP   | 14MayfieldRent      | 616.00   |         | 5145.00     |  |  |  |  |
| 03 May                                                                                                    | BP   | CHQ 00000167        | 95.70    |         | 5049.30     |  |  |  |  |
| 03 May                                                                                                    | BP   | AgencyCommission    | 112.00   |         | 4937.30     |  |  |  |  |
| 03 May                                                                                                    | TFR  | Deposit18Queens     | 612.00   |         | 4325.30     |  |  |  |  |
| Enter new date range for transactions:<br>From (dd/mm/yyyy): 03 / 05 / 2011 To (dd/mm/yyyy): 03 / 05 / 2011 |      |                     |          |         |             |  |  |  |  |

# 3. Enter All Supplier Invoices Received Into Jupix

The next step we recommend is to enter the details of any supplier invoices, received today, into Jupix. This ensures that all available invoices are accounted for when the statements are produced.

Usually, an invoice will be related to a maintenance job that has been marked as 'Completed' in Jupix. To bring up a list of 'Completed' maintenance jobs, choose 'All Maintenance Jobs' from the Maintenance menu then filter by 'Completed'. For jobs that have not yet been marked as completed, you can choose the 'Maintenance Jobs Outstanding' list from the Maintenance menu.

If the invoice is not related to a maintenance job, it can be entered via the "Add Tenant/Landlord Expenses" buttons in the Tenancy Record.

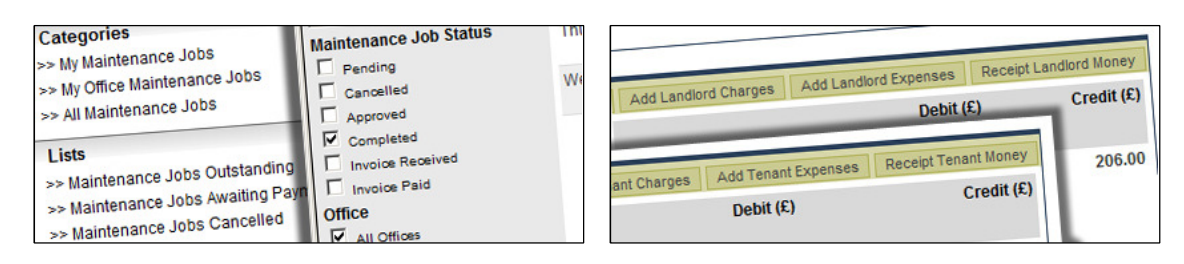

#### 4. Reconcile All Items On The Bank Statement

Once all the Standing Order receipts have been entered into Jupix they will be available for reconciliation, alongside the other items on the statement.

You are now able to fully reconcile the bank statement. To reach the Reconcile Bank Account screen; choose the 'Reconcile' link, for the required bank, from the Home screen.

| Pay sup<br>Pay ten<br>Pay ag | opliers<br>ants<br>ency<br>cile denosit account                                                                          |         | Recon                                      | 0<br>3<br>cile<br>cile<br>conciled | Not Reco               | Save                         | Apply Fil          | Cancel<br>ter Clear Filter           | sactions                          |          |         |                     |
|------------------------------|----------------------------------------------------------------------------------------------------|---------|--------------------------------------------|------------------------------------|------------------------|------------------------------|--------------------|--------------------------------------|-----------------------------------|----------|---------|---------------------|
| Recon<br>Recon               | cile rent account<br>pt money into suspens                                                                               | se acco | unt                                        | <u>Go</u><br><u>Go</u> bit (£)     | Displayi<br>Credit (£) | ing 1 of 1 iter<br>Date Reco | ns<br>nciled       | Print<br>Reconcile?                  | ns for:<br>T<br>00-11-22 98761234 |          |         |                     |
| Add b                        | ank account adjustme                                                                                                    | PC      | 12 Pack Lana                               | <u>0</u>                           | 595.00                 | 04/05/2011                   |                    | 9                                    |                                   |          |         |                     |
| BACS                         | Mr Smith                                                                                                    | RC      | 17 East Lake View                          |                                    | 76.00                  | 04/05/2011                   |                    |                                      | escription                        | Paid Out | Paid In | Balance (£)         |
| BACS                         | Unknown                                                                                                    | RC      | 9 Holby Court                              | 21                                 | 875.00                 | 04/05/2011                   |                    |                                      | letcher-14Meadows                 |          | 595.00  | 3420.00             |
| MPI                          | Payment In                                                                                                    | PI      | Cash & cheques paid in<br>on 03/05/2011    | -                                  | 1512.00                | 04/05/2011                   |                    |                                      | tarris-12BackLane                 |          | 450.00  | 3870.00             |
| BACS                         | Mr Daniel Facer                                                                                                    | LP      | Landlord Payment                           | 572.00                             | -                      | 04/05/2011                   |                    |                                      | HQ IN AT 00-11-22                 |          | 1512.00 | 5458.00             |
| BACS                         | Mr Robert Bradley                                                                                                    | LP      | Landlord Payment                           | 616.00                             | 171                    | 04/05/2011                   |                    |                                      | HolbyDepositReturn                |          | 875.00  | 6333.00             |
| СНО                          | Quick Gas Ltd                                                                                                    | SP      | Supplier Payment                           | 95.70                              | -                      | 04/05/2011                   |                    |                                      | 2PaddingtonRent                   | 572.00   |         | 5761.00             |
| BACS                         | Agency Payment                                                                                                    | AP      | Draw down agency fees<br>on 03/05/2011     | 112.00                             | 121                    | 04/05/2011                   |                    |                                      | 4MayfieldRent                     | 616.00   |         | 5145.00             |
| BACS                         | Multiple Payments                                                                                                    | MP      | Deposits transferred to<br>Deposit Account | 612.00                             | -                      | 04/05/2011                   |                    |                                      | HQ 00000167                       | 95.70    |         | <del>-5049.30</del> |
|                              |                                                                                                    |         |                                            |                                    |                        |                              |                    |                                      | gencyCommission                   | 112.00   |         | <del>4937.30</del>  |
|                              |                                                                                                    |         |                                            |                                    |                        | Last Recon                   | ciled Ba<br>New Ba | lance: £2,825.00<br>lance: £4,325.30 | eposit18Queens                    | 612.00   |         | 4325.30             |
|                              |                                                                                                    |         |                                            |                                    |                        | Save                         |                    | Cancel                               |                                   |          |         |                     |
|                              | Enter new date range for transactions:         From (dd/mm/yyyy): 03 / 05 / 2011         To (dd/mm/yyyy): 03 / 05 / 2011 |         |                                            |                                    |                        |                              |                    |                                      |                                   |          |         |                     |

For each item on your bank statement, find the corresponding item on the reconcile screen and tick the box in the 'Reconcile?' column. Then, cross through the item on your bank statement to mark is as having been reconciled.

As you tick the 'Reconcile?' box for each item, the 'New Balance:' figure at the bottom of the screen will increase. This figure shows what your bank balance should be; accounting for those items you have ticked. If you tick each item, in the order they appear on your bank statement, the 'New Balance:' figure should match the running balance column on your bank statement as you go down.

Choose 'Save' to complete the reconciliation.

You should now repeat this step for your Deposit Account.

### **5. Generate Landlord Statements**

Once we have receipted, and reconciled, all of the previous day's rents. We are able to produce statements, processing that receipt as rent and creating the relevant payments to landlords, suppliers & agency.

To reach the Statements screen, choose the numerical link to the right of 'Generate landlord statements'. The numerical value indicates how many new rents there are to be processed.

| Receipt tenants money                        |             |             | 0             | 1             |        |       |          |          |          |         |
|----------------------------------------------|-------------|-------------|---------------|---------------|--------|-------|----------|----------|----------|---------|
| Cash & cheques to pay m                      |             |             | <u>2</u><br>0 |               |        |       |          |          |          |         |
| Pay landlords Q                              |             |             |               |               |        |       | S        | ave      | C        | ancel   |
| Pay suppliers 0                              |             |             |               | nington Spa   | Office |       |          |          |          |         |
| Paytenants                                   |             |             | <u>0</u>      | ington opu    | 011100 |       |          |          |          |         |
| Pay agency                                   |             |             | Reconcile     |               | Total  | Other | Mithhold | Mithhold | Dawta    | Confirm |
| Landlord / Property                          | Balance     | Received    | Credits       | Fee           | Fees   | Ded   | Money    | Tax      | Landlord | V       |
| Mr Michael Haliday<br>14 Meadows, Butteridge | 0.00        | 595.00      | 0.00          | 71.40         | 71.40  | 0.00  | 0.00     | -        | 523.60   | •       |
| Mr Donald Wetherby<br>12 Back Lane, Dareton  | 0.00        | 450.00      | 0.00          | 54.00         | 54.00  | 0.00  | 0.00     | 5        | 396.00   |         |
| 12 Back Lane                                 | e, Dareton, | Leyburn, N  | lorth Yorks   | hire, DL8 3LB |        |       |          | Debit    |          | Credit  |
| Opening Bala                                 | ince        |             |               |               |        |       |          |          |          | £0.00   |
| 26/05/2011                                   | Rent for    | period 03/0 | 5/2011 - 02   | /06/2011      |        |       |          | -        |          | £450.00 |
| 26/05/2011                                   | Manager     | ment Fee at | 10% plus \    | VAT at 20%    |        |       | £        | 854.00   |          | 25      |
| 26/05/2011                                   | Money W     | /ithheId    |               |               |        |       |          | £0.00    |          | 84      |
|                                              |             |             |               |               |        |       | ÷        | 854.00   |          | £450.00 |
| Closing Balance                              |             |             |               |               |        |       |          |          | £396.00  |         |
| Amount Paya                                  | ble to Mr ( | Donald Wet  | herby         |               |        |       |          |          |          | £396.00 |
| Statement<br>Remark                          |             |             |               |               |        |       |          |          |          |         |
| Remark                                       |             |             |               |               |        |       |          |          |          |         |

Selecting a row provides a preview of the statement. It will show you all items received and debited as well as the final landlord payment amount. Once you are happy the statement is correct, tick the box in the 'Confirm?' column.

Once you have confirmed all the statements you wish to produce. Choose 'Save' to complete the process.

# 6. Return Deposits

Before beginning to make payments, any deposits that are ready to be returned to tenants should be processed. Deposits that are 'ready' are those that you have already transferred from the deposit account, to the client account, and have reconciled the transfer.

You should also ensure that any expenses, due to be taken from the deposit, have already been added to the Tenant Ledger.

To reach the Deposit Return screen, choose the numerical link to the right of 'Deposits to be returned'. This option is in the 'Property Management' section of the home screen. The Deposit Return screen will show all tenancies that are ended, which have not yet had their deposits returned. This guide, however, will stop short of describing the complete process of deposit returns and deductions.

| Tenancies to be renewed<br>Tenancies ending |                                   | 1             |           |     |           |                      |
|---------------------------------------------|-----------------------------------|---------------|-----------|-----|-----------|----------------------|
| Deposits No<br>Displaying 1 Re              | ot Returned<br>ecords             |               |           |     |           | <u>Refine Search</u> |
|                                             |                                   |               |           |     |           | Print List           |
|                                             |                                   |               |           |     | Displayin | g 1 of 1 pages       |
| Tenancy End Date                            | Address                           | Lead Tenant   | Rent      | Neg | Status    | Action               |
| Wednesday 1st Jan 14                        | 12 Carver Court<br>Sotherby Drive | Harry Johnson | 1,000 pcm | AE  | Moved Out | View                 |

#### 7. Pay Landlords, Tenants, Suppliers & Agency

Once the statements have been generated, Jupix creates all payments associated with the statement. Tenant payments are created when returning deposits or refunding money.

Jupix populates 4 areas, one for each of the above, with the payments. From within each of those screens the payments can be made, either individually or all at once.

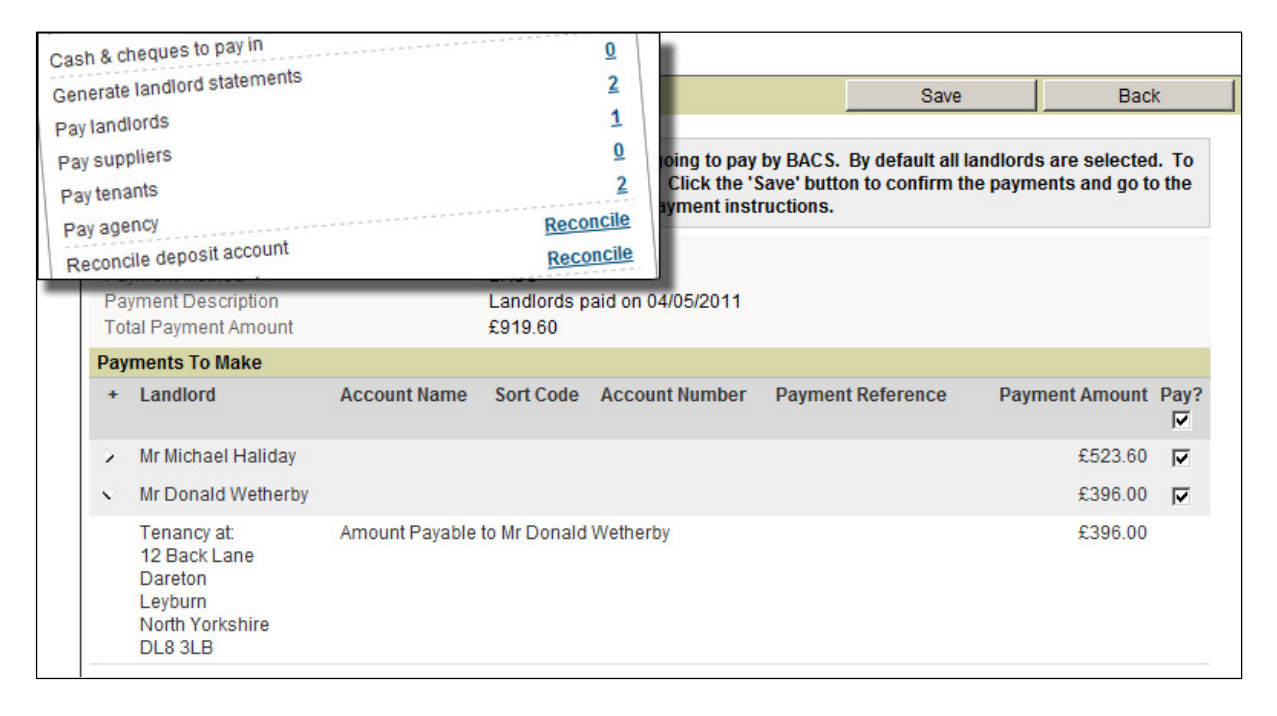

The breakdown, if any, of the Payment Amount can be viewed using the arrow button in the left hand column. Tick the box in the 'Pay?' column for all payments you wish to make, then choose 'Save' to confirm.

You will be taken to a summary page where, if you wish, you can print the page for reference or download the transactions as a 'CSV' file for importing into another accounting package or uploading to your bank.

| Sack To Home Page                                                                                                    |                                              |                         |                                       |                     |  |  |  |  |  |  |
|----------------------------------------------------------------------------------------------------|----------------------------------------------|-------------------------|---------------------------------------|---------------------|--|--|--|--|--|--|
| Payment Instruction Summary                                                                                                    |                                              |                         |                                       |                     |  |  |  |  |  |  |
| (1) The items on this page have been marked as paid in JUPIX. You can print out this page as a PDF document or export it to a CSV file which can be used with many programs such as Microsoft Excel and Sage. |                                              |                         |                                       |                     |  |  |  |  |  |  |
| Paid Out From<br>Payment Description                                                                                                    | Rent Account<br>Landlords paid on 04/05/2011 | Total Amou<br>Payment T | unt Paid Out £919.60<br>ype Automated | Banking             |  |  |  |  |  |  |
| Payment Instruction Iter                                                                                                    | ms                                           |                         |                                       | Print Export to CSV |  |  |  |  |  |  |
| Name                                                                                                    | Account In The Name Of                       | Sort Code               | Account Number                        | Payment Amount      |  |  |  |  |  |  |
| Mr Michael Haliday                                                                                                    |                                              |                         |                                       | £523.60             |  |  |  |  |  |  |
| Mr Donald Wetherby                                                                                                    |                                              |                         |                                       | £396.00             |  |  |  |  |  |  |

# 8. Transfer Deposits

The next payments, or bank transfers, that may require making are any newly taken Deposits. To reach the Deposit Transfer screen, choose the numerical link to the right of 'Transfer deposits'. The numerical value indicates how many deposits are waiting to be transferred.

The deposit screen lists all deposits, currently sitting in your client account. Confirm the location you are sending the deposits to (i.e. your Deposit Account, or the DPS), then tick the box in the 'Move?' column for each deposit you wish to transfer.

Choose 'Save' to confirm.

| nsfer deposits                                      | 5                             |                |                  | Save         | C                | ancel |
|-----------------------------------------------------|-------------------------------|----------------|------------------|--------------|------------------|-------|
| y income tax                                        | at you hold into another bank | account or     | to the DPS.      |              |                  |       |
| If you need to pay a deposit to a landlord p        | lease go to the Generate La   | ndiord State   | ements' screen   | •            |                  |       |
| Which bank account are you transferring deposits fr | om? Rent Account              |                |                  |              |                  |       |
| Where are you transferring the deposits to?         | Deposit Account               |                | <b>•</b> • •     |              |                  |       |
| Total amount of deposits to transfer                | £1,500.00                     |                |                  |              |                  |       |
| Tenancy                                             |                               | Deposit<br>(£) | Date<br>Received | Days<br>Held | To Be Held<br>By | Mov   |
| 12 Carver Court, Sotherby Drive, Cheltenham, Glouce | stershire, United Kingdom     | 1,500.00       | 26/05/2011       | 0            | Our Agency       | V     |

Any deposits that you have previously marked as to be 'Held by Landlord' will not appear here, they will appear on the Landlord's statement.

# 9. Pay In Cash & Cheques

Any money that has been receipted in, during the day, as either cash or cheque will still be sitting in your office. Jupix keeps track of these receipts so, at the end of the day, you can pay them into the bank as one single amount.

To reach the Pay In screen, choose the numerical link to the right of 'Cash and cheques to pay in'. The numerical value indicates how many separate receipts are available to pay in.

| Rece | eipt tenants m                                                                                                    | noney             |                                 | <u>v</u><br>2 |                          |                                         | Sov0            | Cance           | . [     |
|------|----------------------------------------------------------------------------------------------------|-------------------|---------------------------------|---------------|--------------------------|-----------------------------------------|-----------------|-----------------|---------|
| Gen  | Cash & cheques to pay in     0     Save     Caller       Generate landlord statements     0     m Office (2)     Learnington Spa Office (0)       Make a payment into which bank account?     Rent Account     • |                   |                                 |               |                          |                                         |                 |                 | -1      |
|      | Receipts to                                                                                                    | pay in            | or reconcination purposes.      | juasn & cheo  | ques paid in on 04/05/20 | ,,,,,,,,,,,,,,,,,,,,,,,,,,,,,,,,,,,,,,, |                 |                 |         |
|      | Date<br>Received                                                                                                    | Receipt<br>Number | Property                        |               |                          | Received Fron                           | n Receipt Type  | Receipt Amount  | Pay In? |
|      | 04/05/2011                                                                                                    | <u>24</u>         | 11 Greatfield Drive, Charlton   | Kings, Chelte | nham, United Kingdom     | Mr Oliver                               | Cheque          | £75.00          | ✓       |
|      | 04/05/2011                                                                                                    | <u>25</u>         | 14 Hillfield, St. Marks, Chelte | nham, United  | Kingdom                  | Mrs Forrester                           | Cash            | £20.00          | ◄       |
|      |                                                                                                    |                   |                                 | No. of cheque | es: 1 • Total cheques:   | £75.00 • Tota                           | al cash: £20.00 | • Total: £95.00 |         |

As before, confirm which items you intend to pay in to the bank and tick the associated box in the 'Pay In?' column, the choose 'Save' to confirm.

As with the payment screen, you are taken to a Summary which you may print off, for reference when filling in the bank payment slip.

| Back To Home Page                                                                                                    |                                              |                          |                                       |                     |  |  |  |  |  |
|----------------------------------------------------------------------------------------------------|----------------------------------------------|--------------------------|---------------------------------------|---------------------|--|--|--|--|--|
| Payment Instruction Summary                                                                                                    |                                              |                          |                                       |                     |  |  |  |  |  |
| (1) The items on this page have been marked as paid in JUPIX. You can print out this page as a PDF document or export it to a CSV file which can be used with many programs such as Microsoft Excel and Sage. |                                              |                          |                                       |                     |  |  |  |  |  |
| Paid Out From<br>Payment Description                                                                                                    | Rent Account<br>Landlords paid on 04/05/2011 | Total Amou<br>Payment Ty | Int Paid Out £919.60<br>ype Automated | Banking             |  |  |  |  |  |
| Payment Instruction Iter                                                                                                    | ns                                           |                          |                                       | Print Export to CSV |  |  |  |  |  |
| Name                                                                                                    | Account In The Name Of                       | Sort Code                | Account Number                        | Payment Amount      |  |  |  |  |  |
| Mr Michael Haliday                                                                                                    |                                              |                          |                                       | £523.60             |  |  |  |  |  |
| Mr Donald Wetherby                                                                                                    |                                              |                          |                                       | £396.00             |  |  |  |  |  |

Now, make sure you go to the bank and pay them in!